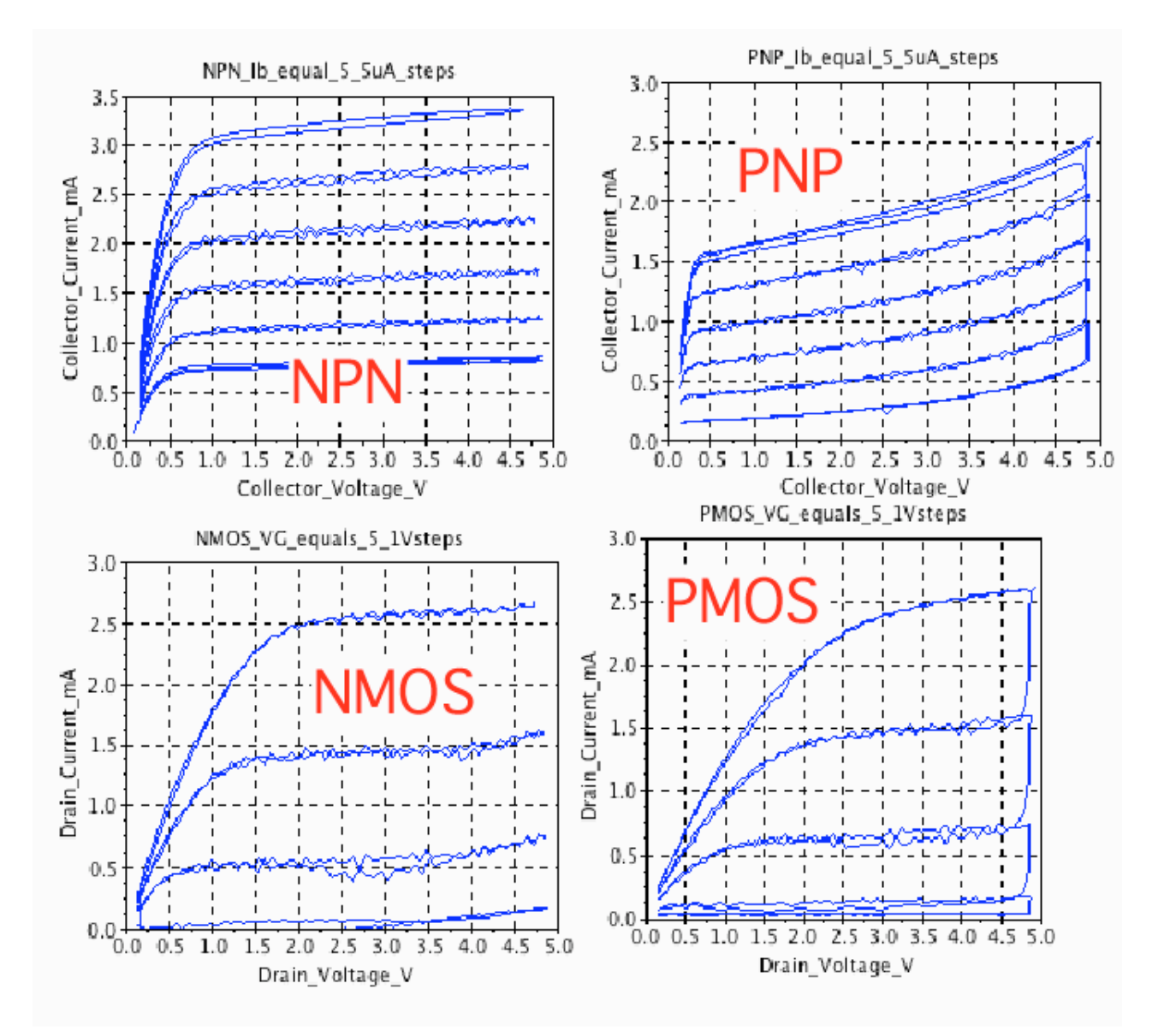

The curves above can be done with a Arduino board, a solderless breadboard, a dual Rail to Rail Input/Output Op amp, a few resistors and capacitors, and some free software. Everything needed is shown below.

The graphs above are produced by either Scilab or Octave. The curves are also viewed using the Processing application.

## ARDUINO BICMOS CURVE TRACER 5V X 5mA

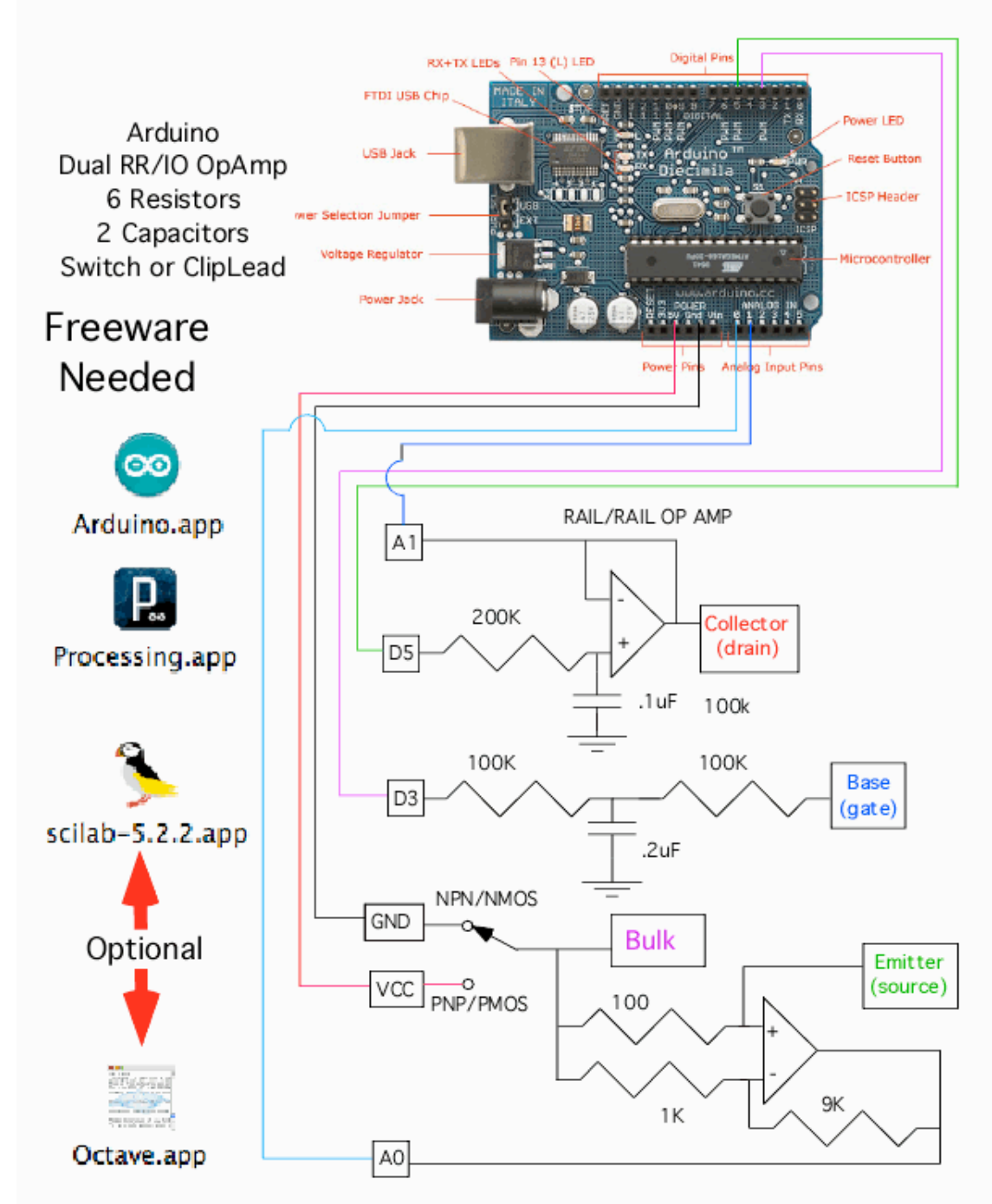

This is a circuit which may want to be used more than once. Solderless bread boards are not usually meant for long term use. An easy alternative is to build up a CardBoard printed circuit board. This involves printing out a layout. Gluing the printout to cardboard. Hot gluing all the components in place. Then wire wrap up this simple circuit.

### Optional Cardboard PCB (Hot glue components then wire wrap)

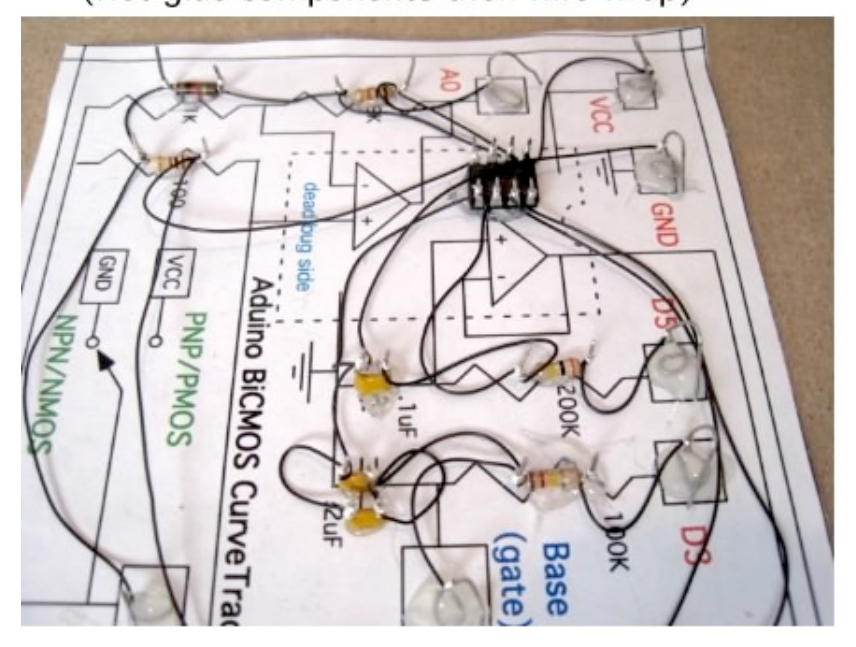

**Optional Tools Needed** 

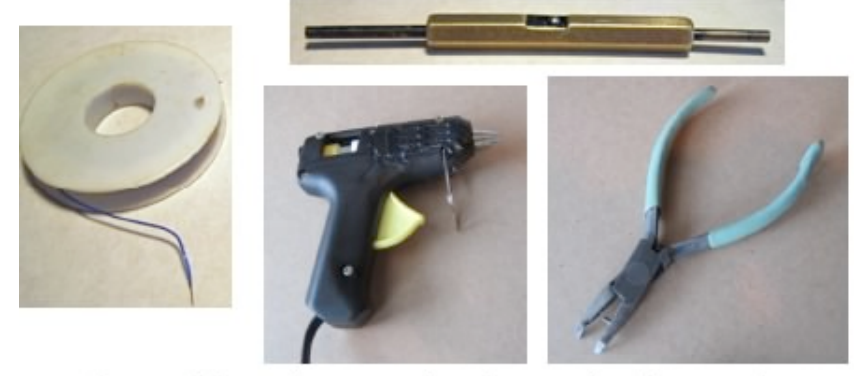

Can solder wire wrap leads one lead at a time after everything is working (yes it works)

A hand wire wrap tool and wire wrap wire are needed to do this. After the circuit is completely working, solder can be added to all the wire wrap points. As long as only one lead of a component is soldered at a time, melting the hot glue does not seem to be much of a problem.

The layout for the CardBoard printed circuit board is below.

# (for optional Cardboard PDB) Print Out This and Mount On Cardboard

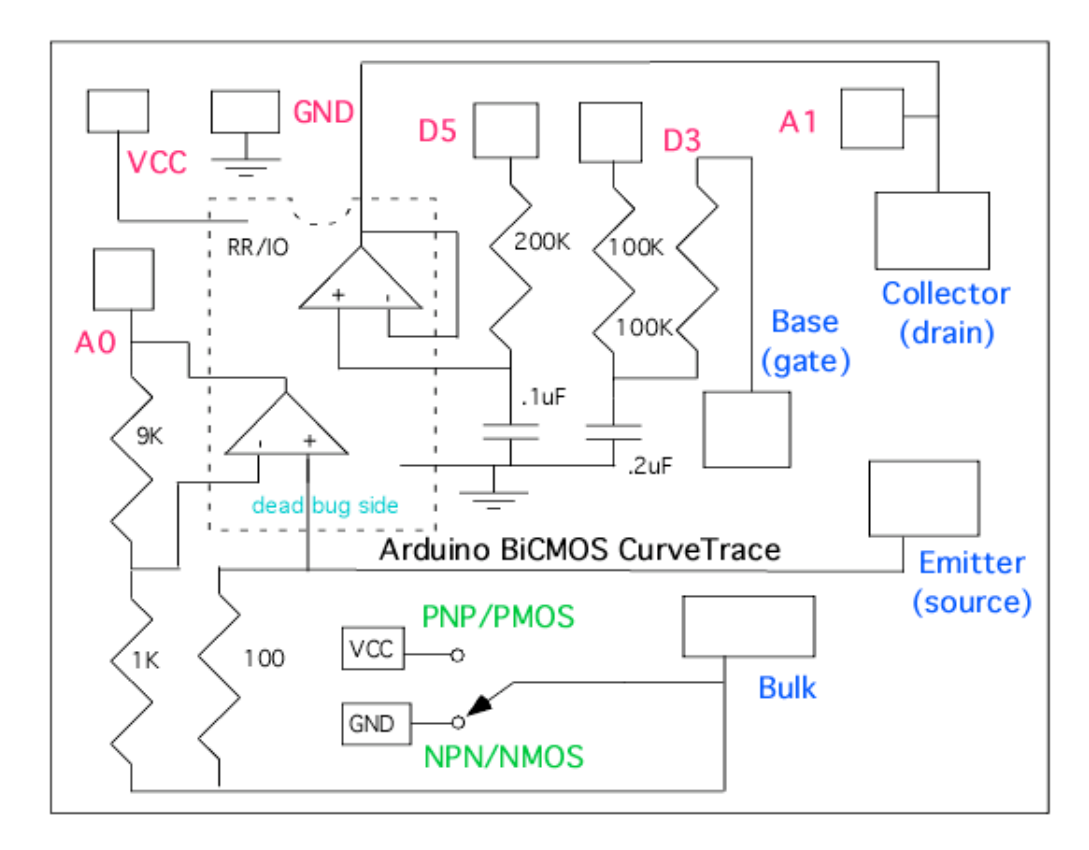

NMOS and PMOS transistors are hooked up the same as NPNs and PNPs. Usually the bulk to CMOS transistors are connected to the source. A Bulk terminal is provided otherwise. The same NPN/PNP polarity switch provides the proper Bulk voltage.

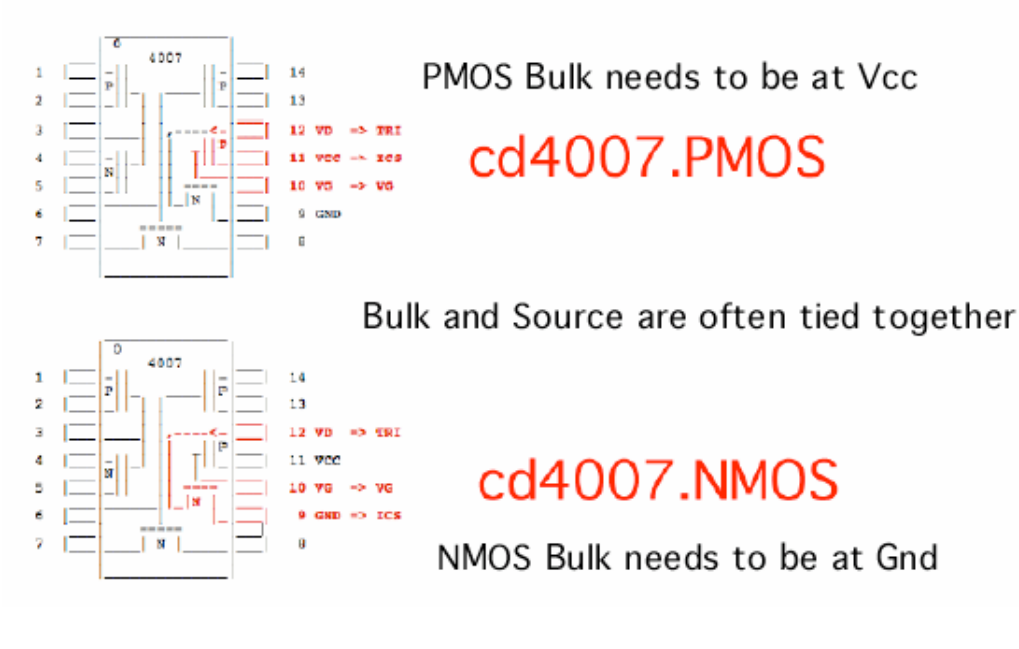

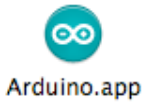

### Open this application, then paste in the code below.

| ====================================== |                                                                                                   |                                                                                                    |                                        |                                                                                                   |                                          |
|----------------------------------------|---------------------------------------------------------------------------------------------------|----------------------------------------------------------------------------------------------------|----------------------------------------|---------------------------------------------------------------------------------------------------|------------------------------------------|
|                                        | <pre>int tri = int vg = int j = int k = int slope =</pre>                                         | 5; <b>—</b> —<br>3;<br>0;<br>0;<br>4;                                                                                                    | <br>  <br>                             | TriAngle Wave<br>Voltage step port<br>Tri value<br>Step Value                                     | at D5<br>at D3                           |
|                                        | int                                                                                               | <pre>incomingByte;</pre>                                                                                                    | 11                                     | read incoming seria                                                                               | l data into                              |
| {<br>}                                 | void<br>Serial.begin(<br>pinMode(<br>pinMode(                                                     | <pre>setup() 9600); tri, OUTPUT); vg, OUTPUT); // setup</pre>                                                                                        | //                                     | initialize serial c                                                                               | ommunication:                            |
| {<br>{<br>}<br>{                       | <pre>void if incomingByte = // if delay(</pre>                                                    | <pre>loop() (Serial.available() &gt; 0) Serial.read(); if (Serial.available() &gt; 0) (incomingByte == 'H') 10);</pre>                               | //<br>//                               | see if incoming ser<br>read oldest byte in<br>if H (ASCII 72), pr                                 | ial data:<br>serial buffer:<br>intoutput |
|                                        | <pre>j = analogWrite( analogWrite( Serial.print( Serial.print( Serial.println( delay( if if</pre> | <pre>j+slope;<br/>tri, j);<br/>vg, k);<br/>analogRead(0));<br/>" ");<br/>analogRead(1));<br/>10);<br/>(j &gt; 251) slope = -4 ;<br/>(j &lt; 1)</pre> | ////////////////////////////////////// | will be PWM 488 Hz<br>will be PWM 488 Hz<br>read current<br>read tri voltage<br>to stabilize adc: | at AO<br>at Al                           |
| {<br>}<br>}                            | <pre>slope = k = // if // //</pre>                                                                | <pre>4;<br/>k + int(255/5);<br/>if (j &gt; 251) slope = -4;<br/>(k &gt; 255 ) k = 0;<br/>if (incomingByte == 'H')<br/>loop()</pre>                   |                                        |                                                                                                   |                                          |

Then it is a simple matter of compiling the code and uploading it to the hardware.

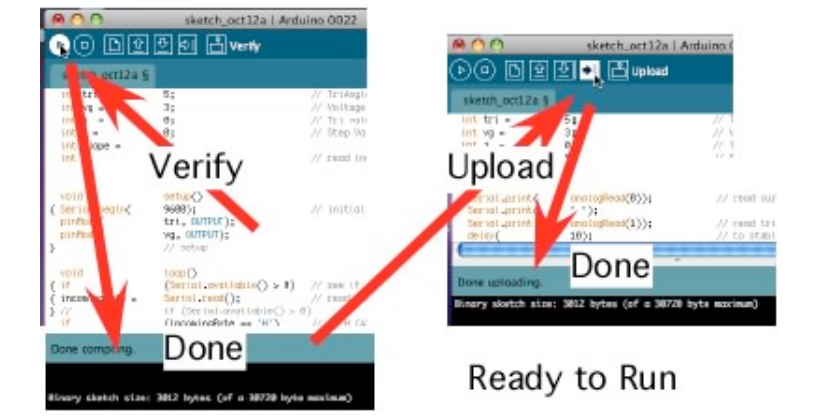

Compile and Load into Arduino

The same thing is true for Processing code. But this processing code is also set up to be able to control the Arduino hardware.

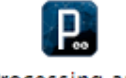

Processing.app

Open this application, then paste in the code below.

| _  |                                | ===Curve Tracer Processing Co                          | de=================================   |
|----|--------------------------------|--------------------------------------------------------|---------------------------------------|
| ir | nport                          | processing.serial.*;                                   |                                       |
| Pı | rintWriter                     | output;                                                | // output file                        |
| Se | erial                          | myPort;                                                | // The serial port                    |
| ir | nt                             | <b>xPos</b> = 1;                                       | // hor position graph                 |
|    |                                |                                                        |                                       |
|    | void                           | setup ()                                               |                                       |
| {  | size(                          | 300, 300);                                             | <pre>// set the window size:</pre>    |
|    | println(                       | <pre>Serial.list());</pre>                             | // List serial ports                  |
|    | myPort =                       | <pre>new Serial(this, Serial.list()[0], 9600 );</pre>  | <pre>// initialize to 9600 baud</pre> |
|    | <pre>myPort.bufferUntil(</pre> | '\n');                                                 | // serialEvent() @ \n:                |
|    | background(                    | 0);                                                    | <pre>// set inital background:</pre>  |
|    | println(                       | "Click on image and hit s to start");                  | // will start serial data             |
|    | println(                       | "Hit w to write to file");                             | <pre>// dump to file ad stop</pre>    |
|    | String file =                  | <pre>String.valueOf(vear());</pre>                     |                                       |
|    | file =                         | file +"."+String.valueOf(month());                     |                                       |
|    | file =                         | file +"."+String.valueOf(dav()):                       |                                       |
|    | file =                         | <pre>file +"."+String.valueOf(hour());</pre>           |                                       |
|    | file =                         | <pre>file +"."+String.valueOf(minute()):</pre>         |                                       |
|    | file =                         | file +", "+String, valueOf(second())+", mat":          |                                       |
|    | println(                       | file):                                                 |                                       |
|    | output =                       | createWriter(file):                                    | // Sketch->Show Sketch fie            |
| ι  | output                         | // setup                                               | // BRCCON-/ BROW_BRCCON_FIC           |
| ſ  |                                | ,,                                                     |                                       |
|    | void                           | draw ()                                                |                                       |
| ł  | if(                            | kevPressed)                                            |                                       |
| ł  | if                             | (kev =  s'    kev =  S' )                              |                                       |
| ì  | mvPort.write(                  | "H"):                                                  |                                       |
| ì  | -                              | <pre>//if (key == 's'    key == 'S')</pre>             |                                       |
| ,  | if                             | (key == 'w'    key == 'W')                             |                                       |
| ł  | <pre>output.flush();</pre>     | // Writes the remaining data to the file               |                                       |
| Ľ  | output.close();                | // Finishes the file                                   |                                       |
|    | exit():                        | <pre>// Stops the program</pre>                        |                                       |
| ì  |                                | <pre>// if (kev == 'w'    kev == 'W')</pre>            |                                       |
| ì  |                                | <pre>// if( kevPressed)</pre>                          |                                       |
| ì  |                                | // draw ()                                             |                                       |
| ,  |                                |                                                        |                                       |
|    | void                           | <pre>serialEvent (Serial myPort)</pre>                 |                                       |
| {  | String <b>inString</b> =       | <pre>myPort.readStringUntil('\n');</pre>               | <pre>// get the ASCII string:</pre>   |
| •  | if                             | (inString != null)                                     |                                       |
| {  | inString =                     | <pre>trim(inString);</pre>                             | <pre>// trim whitespace:</pre>        |
|    | int[] <b>vv</b> =              | <pre>int(split(inString, ' '));</pre>                  |                                       |
|    | <pre>// println(</pre>         | inString );                                            |                                       |
|    | <pre>output.println(</pre>     | <pre>inString );</pre>                                 |                                       |
|    | float <b>val0</b> =            | <pre>float(vv[0]);</pre>                               |                                       |
|    | float <mark>val1</mark> =      | <pre>float(vv[1]);</pre>                               |                                       |
|    | <b>val0</b> =                  | <pre>map(val0, 0, 1023, 0, height*.95);</pre>          |                                       |
|    | vall =                         | <pre>map(val1, 0, 1023, 0, height*.95);</pre>          |                                       |
|    | stroke(                        | 127,34,255);                                           | // color to draw                      |
|    | line(                          | <pre>val1, height - val0-1, val1+1, height - val</pre> | 0); // draw the line:                 |
|    | if                             | ( <b>xPos</b> >= 6*width)                              |                                       |
| {  | xPos =                         | 0;                                                     | // auto redraw                        |
| -  | background(                    | 0);                                                    |                                       |
| }  |                                | // if (xPos >= 2*width)                                |                                       |
| -  | else                           |                                                        |                                       |
| {  | xPos=                          | xPos+1;                                                |                                       |
| }  |                                | // else                                                |                                       |
| }  |                                | <pre>// if (inString != null)</pre>                    |                                       |
| }  |                                | <pre>// serialEvent (Serial myPort)</pre>              |                                       |
|    |                                |                                                        |                                       |

After the code is pasted into the Processing window, hit the run

button. At first a list of serial ports gets printed out. The Arduino board and the Processing application should be using the same port be default. The available serial ports are listed the the array Serial.list()[0]. The number 0 can be changed to match the arduino port to the Processing port if there is a problem.

It takes a while for the graph window to come up. When it does, the curve tracing is started by first clicking the graph window, and then typing "s".

The tracing of the transistor is a little slow because the analog outputs of a Arduino are really low pass filter PWM digital outputs at 488Hz.

Processing Code will start by typing S Write Data to file by typing W

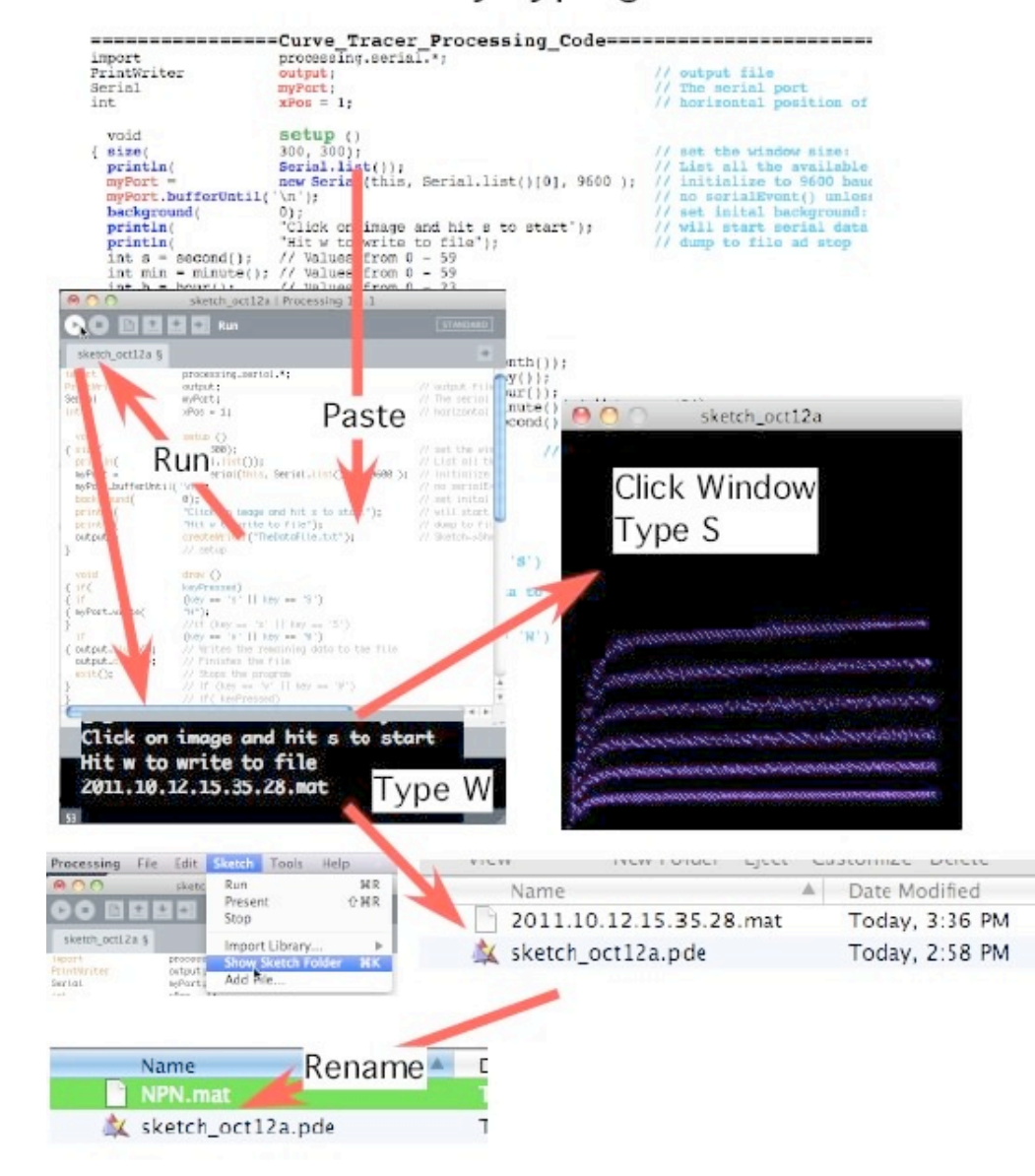

The Processing Code also writes the curve tracer data to a text file. The Sketch/Show\_Sketch\_Folder menu will open up the proper folder. The file initially gets named the exact time the data was taken. Not a bad idea to rename that file.

The following are template text that can be copied and pasted into a Scilab window to generate the plots. SciLab will need to know where the data files are located. So the paths shown below in light blue need to be set to the correct path.

scilab-5.2.2.app

Open this application, then paste in code below.

```
z1 = read( '/Users/donsauer/Downloads/REF SOURCE/WORK/curvetrace2/NPN.mat', -1, 2);
V =
       4.88e-3*z1(:, 2);
I =
       4.88e-3*z1(:, 1);
plot(
       V,I);
xgrid();
       "NPN_Ib_equal_5_5uA_steps","Collector_Voltage_V","Collector_Current_mA");
xtitle(
z1 = read( '/Users/donsauer/Downloads/REF SOURCE/WORK/curvetrace2/PNP.mat', -1, 2);
       -4.88e-3*z1(:, 2);
V = 5
       -4.88e-3*z1(:, 1);
I = 5
plot(
       V,I);
xgrid();
       "PNP_Ib_equal_5_5uA_steps","Collector_Voltage_V","Collector_Current_mA");
xtitle(
z1 = read( '/Users/donsauer/Downloads/REF SOURCE/WORK/curvetrace2/NMOS.mat', -1, 2);
       4.88e-3*z1(:, 2);
V =
       4.88e-3*z1(:, 1);
T =
plot(
       V,I);
xgrid();
       "NMOS_VG_equals_5_1Vsteps", "Drain_Voltage_V", "Drain_Current_mA");
xtitle(
z1 = read( '/Users/donsauer/Downloads/REF SOURCE/WORK/curvetrace2/PMOS.mat', -1, 2);
V = 5
       -4.88e-3*z1(:, 2);
I = 5
       -4.88e-3*z1(:, 1);
       V,I);
plot(
xgrid();
       "PMOS VG equals 5 1Vsteps", "Drain Voltage V", "Drain Current mA");
xtitle(
```

The templates are set up to translate the data into voltages and currents. There are four templates for each type of transistor. They produce the curves show below.

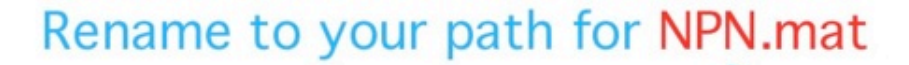

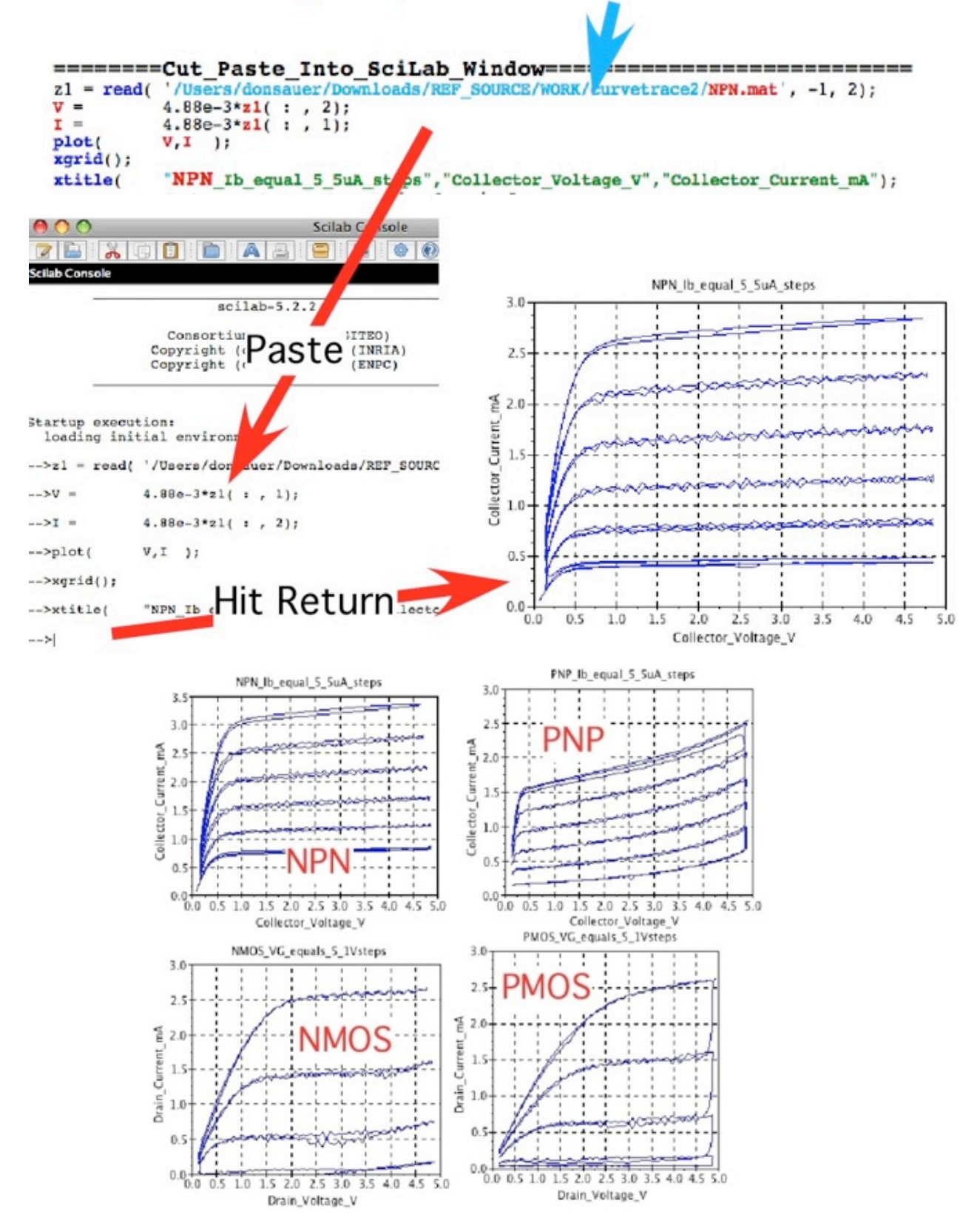

The templates for Octave are almost the same and are given below. They produce the same curves.

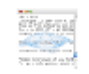

Octave.app

Open this application, then paste in code below.

```
/Users/donsauer/Downloads/REF SOURCE/WORK/curvetrace2/NPN.mat
load –ascii
          4.88e-3* NPN( : , 2);
v =
          4.88e-3* NPN( : , 1);
I =
plot(
          V,I);
grid
title (
         "NPN Ib equal 5 5uA steps")
xlabel (
         "Collector Voltage V")
         "Collector Current mA")
ylabel (
/Users/donsauer/Downloads/REF_SOURCE/WORK/curvetrace2/PNP.mat
load -ascii
V = 5
I = 5
          -4.88e-3*PNP(:, 2);
          -4.88e-3*PNP(:, 1);
plot(
          V,I);
grid
title (
          "PNP Ib equal 5 5uA steps")
xlabel (
          "Collector Voltage V")
          "Collector Current mA")
ylabel (
-ascii /Users/donsauer/Downloads/REF_SOURCE/WORK/curvetrace2/NMOS.mat
load
v =
         4.88e-3*NMOS(:, 2);
I =
         4.88e-3*NMOS(:, 1);
plot(
         V,I);
grid;
         "NMOS Vg equal 5 1V steps");
title (
         "Drain Voltage V");
xlabel (
ylabel (
        "Drain Current mA");
-ascii /Users/donsauer/Downloads/REF_SOURCE/WORK/curvetrace2/PMOS.mat
load
         -4.88e-3*PMOS(:, 2);
v = 5
I = 5
         -4.88e-3*PMOS(:, 1);
         V,I);
plot(
grid
title (
         "PMOS Vg equal 5 1V steps")
xlabel (
         "Drain Voltage V")
ylabel (
         "Drain Current mA")
```

There is a free feature to the hardware. The curve tracer can be converted into a dual trace oscilloscope by loading in some different Processing code. The analog inputs A0 and A1 will act like scope probes. These probes can be placed at different places in the circuit to things like view things like triangle and step waveforms. Simply copy and paste the following Processing code. It starts up the same as the curve tracer.

### Load Scope Processing Code (can look at waverforms)

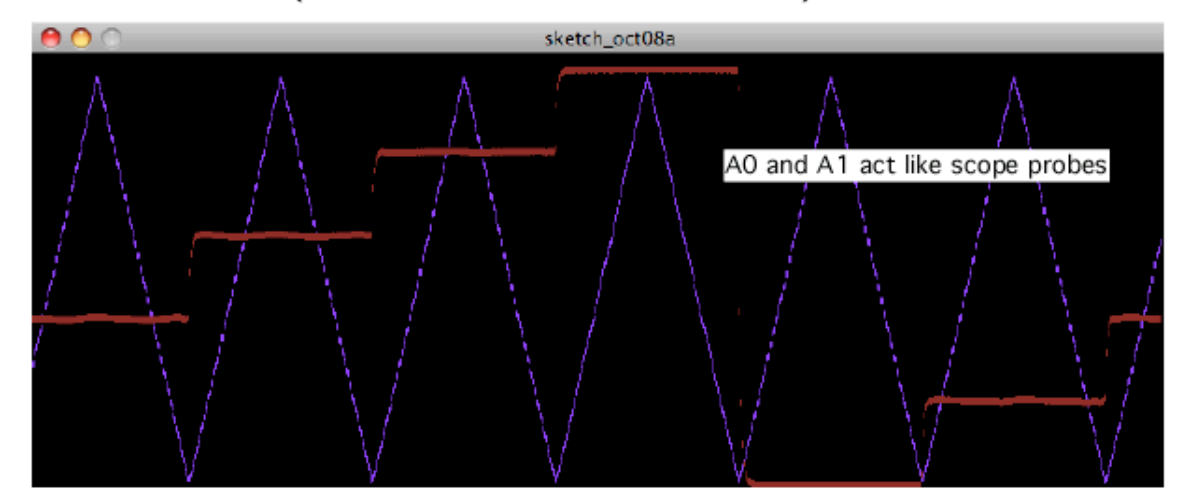

#### 

| 1r     | nport                      | processing.serial.*;                                        |                           |
|--------|----------------------------|-------------------------------------------------------------|---------------------------|
| Pı     | rintWriter                 | output; //                                                  | output file               |
| Se     | erial                      | myPort; //                                                  | The serial port           |
| ir     | nt                         | xPos = 1; //                                                | hor position graph        |
|        |                            | •                                                           |                           |
|        | void                       | setup ()                                                    |                           |
|        |                            |                                                             | and the other are at a co |
| ł      | size(                      | 800, 300);                                                  | set the window size:      |
|        | println(                   | Serial.list()); //                                          | List serial ports         |
|        | myPort =                   | <pre>new Serial(this, Serial.list()[0], 9600 ); //</pre>    | initialize to 9600 baud   |
|        | myPort.bufferUntil(        | '\n');                                                      | serialEvent()newline ch   |
|        | background(                | 0);                                                         | set inital background:    |
|        | println(                   | "Click on image and hit s to start"); //                    | will start serial data    |
|        | println(                   | "Hit w to write to file"); //                               | dump to file ad stop      |
|        | output =                   | <pre>createWriter("TheDataFile.txt"); //</pre>              | Sketch->Show Sketch fie   |
| }      | -                          | // end                                                      |                           |
| ,      |                            |                                                             |                           |
|        | woid                       | draw ()                                                     |                           |
|        |                            | ulaw ()                                                     |                           |
| ł      | 11(                        | keyPressed)                                                 |                           |
| ł      | 11                         | $(\mathbf{key} == \mathbf{s}   \mathbf{key} == \mathbf{s})$ |                           |
| {      | myPort.write(              | "H");                                                       |                           |
| }      |                            | //if (key == 's'    key == 'S')                             |                           |
|        | if                         | (key == 'w'    key == 'W')                                  |                           |
| {      | <pre>output.flush();</pre> | <pre>// Writes the remaining data to the file</pre>         |                           |
|        | <pre>output.close();</pre> | // Finishes the file                                        |                           |
|        | <pre>exit();</pre>         | // Stops the program                                        |                           |
| }      |                            | // if (key == 'w'    key == 'W')                            |                           |
| }      |                            | <pre>// if( keyPressed)</pre>                               |                           |
| į      |                            | // draw ()                                                  |                           |
|        |                            |                                                             |                           |
|        | void                       | serialEvent (Serial myPort)                                 |                           |
| r      | String inString -          | muBort roadStringUntil(\\n\).                               | // got the ASCII string.  |
| ۱      | scring instring -          | (in Charing La pull)                                        | // get the Aschi string.  |
| ,      | inChuing -                 | (Instring := null)                                          | // twim whitegrapes       |
| ł      | instring =                 | trim(instring);                                             | // trim whitespace:       |
|        | int[] VV =                 | <pre>int(split(instring, '''));</pre>                       |                           |
|        | // printin(                | instring );                                                 |                           |
|        | output.printin(            | inString );                                                 |                           |
|        | float valo =               | float(vv[0]);                                               |                           |
|        | float <b>vall</b> =        | <pre>float(vv[1]);</pre>                                    |                           |
|        | val0 =                     | <pre>map(val0, 0, 1023, 0, height*.95);</pre>               |                           |
|        | vall =                     | map(val1, 0, 1023, 0, height*.95);                          |                           |
|        | stroke(                    | 127,34,255);                                                | // set color draw         |
|        | line(                      | <pre>xPos, height - val0-6, xPos, height - val0-3);</pre>   | // draw line:             |
|        | stroke(                    | 127,34,32);                                                 | // set color draw         |
|        | line(                      | <pre>xPos, height - val1-6, xPos, height - val1-3);</pre>   | // draw line:             |
|        | if                         | (xPos >= width)                                             |                           |
| {      | xPos =                     | 0;                                                          | // if edge go back        |
| •      | background(                | 0);                                                         |                           |
| }      |                            | // if (xPos >= width)                                       |                           |
| 1      | else                       |                                                             |                           |
| {      | xPos=                      | xPos+1;                                                     | // increment hor          |
| ì      |                            | // else                                                     |                           |
| í      |                            | <pre>// if (inString != null)</pre>                         |                           |
| י<br>ר |                            | // comiclEment (Comicl muDomt)                              |                           |
| }      |                            | // SELIALEVENT (SELIAL MYPOIT)                              |                           |

It is possible to generate any kind of waveform at the "analog" output ports as well.

\_\_\_\_\_

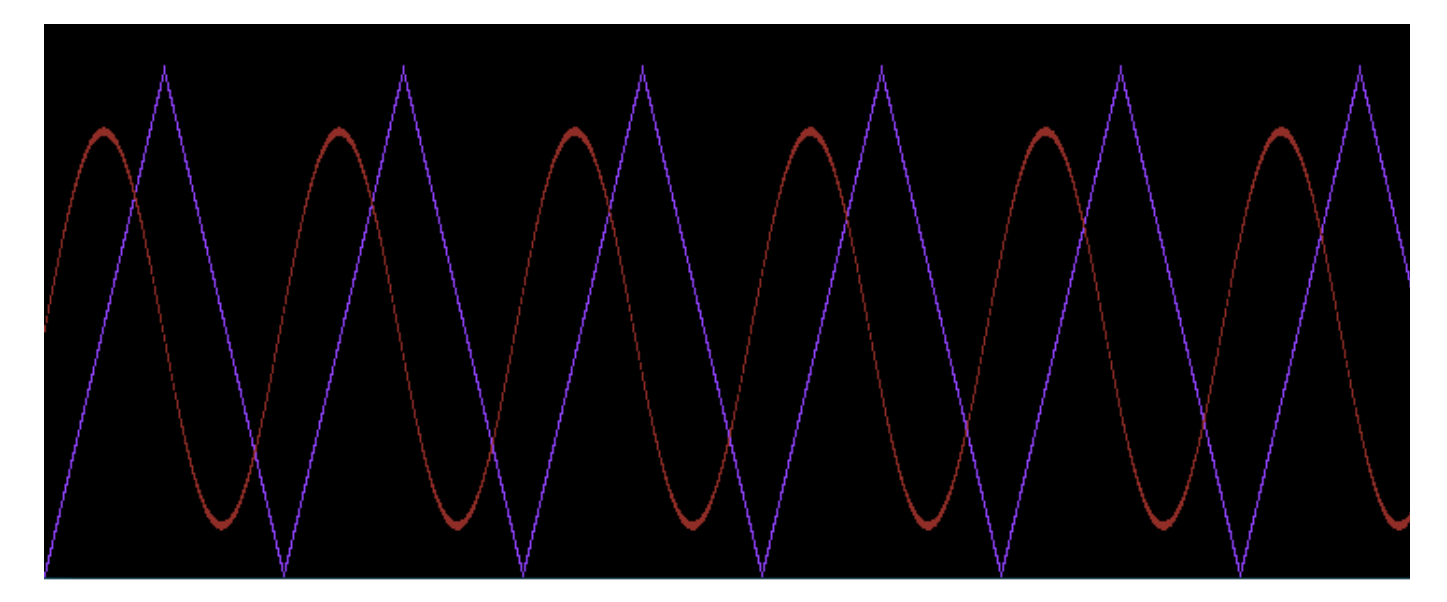

| = | ===========              | ==Sine Generator Arduino                    | Code================================       |
|---|--------------------------|---------------------------------------------|--------------------------------------------|
|   | int                      | incomingByte;                               | // read incoming serial data               |
|   | int                      | <pre>slope = 4 ;</pre>                      |                                            |
|   | float                    | x;                                          |                                            |
|   | void                     | setup()                                     |                                            |
| { | <pre>Serial.begin(</pre> | 9600);                                      | // set baud                                |
| ì | //                       | setup() end                                 |                                            |
| ` | int j =                  | 0;                                          |                                            |
|   | void                     |                                             |                                            |
| { | if                       | (Serial.available() > 0)                    | <pre>// see if incoming serial</pre>       |
| ì | incomingByte =           | Serial.read();                              | // read oldest byte in serial              |
| ì | //                       | <pre>if (Serial.available() &gt; 0)</pre>   |                                            |
| , | if                       | (incomingByte == 'H')                       | <pre>// if H (ASCII 72), printoutput</pre> |
| { | delay(                   | 1000);                                      |                                            |
| • | for                      | (int i=0; i <= 2550; i++)                   |                                            |
| { | <pre>Serial.print(</pre> | 4*j);                                       |                                            |
| • | Serial.print(            | "");                                        |                                            |
|   | x =                      | 3.14*i/63;                                  |                                            |
|   | Serial.println(          | <pre>int(400*sin(x))+500);</pre>            |                                            |
|   | delay(                   | 50);                                        | <pre>// stabilize adc:</pre>               |
|   | j =                      | j+slope;                                    |                                            |
|   | if                       | (j > 254) slope = -4 ;                      |                                            |
|   | if                       | (j < 1) slope = 4 ;                         |                                            |
| } | 11                       | <pre>for (int i=0; i &lt;= 2550; i++)</pre> |                                            |
| } | 11                       | <pre>if (incomingByte == 'H')</pre>         |                                            |
| } | 11                       | loop()                                      |                                            |

Conclusion...

The analog input/output ports of the Arduino, together with some support hardware, and free online software, makes it easy to build an automated analog test interface with a laptop.

10.14.11\_1.18PM dsauersanjose@aol.com Don Sauer